### Αναλυτικός Οδηγός για την Πλατφόρμα ReGeneration

### Ξεκινάμε! 🔳

● Βήμα 1: Κατεβάστε την εφαρμογή ReGeneration από το App Store ή το Google

Play ή επισκεφθείτε τον ιστότοπο σε έναν web browser.

Βήμα 2: Ανοίξτε την εφαρμογή ή τον ιστότοπο και ετοιμαστείτε για το επόμενο βήμα.

# \*ΑΝ ΕΧΕΙΣ ΗΔΗ ΠΡΟΦΙΛ ΚΑΝΕ ΑΠΛΑ ΣΥΝΔΕΣΗ ΣΤΟ ΠΡΟΦΙΛ ΠΟΥ ΗΔΗ ΕΧΕΙΣ\*

#### Δημιουργία Λογαριασμού 🌐

Βήμα 1: Στην αρχική οθόνη, επιλέξτε την επιλογή "Δημιούργησε λογαριασμό".

Βήμα 2: Συμπληρώστε τα απαιτούμενα στοιχεία (όπως όνομα, email, και κωδικό πρόσβασης)
και στη συνέχεια συνδεθείτε για πρώτη φορά!

#### Συμπλήρωση Προφίλ 🍺

- Βήμα 1: Μετά την εγγραφή, μεταβείτε στην ενότητα " Δημιουργία Προφίλ".
- Βήμα 2: Επιλέξτε την επιλογή για να συμπληρώσετε τα στοιχεία σας.

Βήμα 3: Εισάγετε τις πληροφορίες σας, όπως προσωπικά στοιχεία, εκπαίδευση, εργασιακή εμπειρία και δεξιότητες.

#### Σημαντικές Παρατηρήσεις για το προφίλ:

Συμπληρώνοντας με όσο περισσότερη ακρίβεια τα στοιχεία του προφίλ σας θα δώσετε την ευκαιρία στις εταιρείες-ενδεχόμενους μελλοντικούς εργοδότες, να αναζητήσουν το προφίλ σας με πιο εύκολο και ακριβή τρόπο.

Είναι πολύ σημαντικό να συμπληρώσετε όλα τα υποχρεωτικά πεδία για να μπορέσετε να προχωρήσετε στα επόμενα βήματα της δημιουργίας του προφίλ σας. Ιδιαίτερη προσοχή πρέπει να δοθεί στη σωστή επιλογή των ημερομηνιών όπου αυτό ζητείται. Για τα πεδία που είναι επιλογής, θα υπάρχει αντίστοιχη ένδειξη δίπλα στο όνομα του πεδίου.

Μην παραλείψετε στη συμπλήρωση της εργασιακής σας εμπειρίας να σημειώσετε υποχρεωτικά την επιλογή σας στο πεδίο αναζήτησης/ή μη αναζήτησης εργασίας.

Στο τέλος της διαδικασίας είναι υποχρεωτικό να ανεβάσετε στα αγγλικά και σε μορφή pdf το προσωπικό σας βιογραφικό σημείωμα (χρησιμοποιήστε τα προτυπα-template που παρέχονται από την ομάδα μας).

# Επεξεργασία Προφίλ 🥕

Βήμα 1: Στην ίδια ενότητα "Προφίλ", για το Βιογραφικό σας επιλέξτε την επιλογή "Αλλαγή " και μετά "Επεξεργασία".

Βήμα 2: Αλλάξτε ή ενημερώστε τις πληροφορίες του προφίλ-Βιογραφικού σας Αρχική Οθόνη &
Προγράμματα

Βήμα 1: Επιστρέψτε στην αρχική οθόνη της εφαρμογής ή του ιστότοπου.

 Βήμα 2: Εδώ θα δείτε μελλοντικά μια επισκόπηση των ενεργών προγραμμάτων όταν αυτά θα είναι ένεργα.

### Παρακολούθηση Αιτήσεων 📈

Βήμα 1: Στην αρχική οθόνη, επιλέξτε την ενότητα "Εντόπισε την αίτησή σου".

 Βήμα 2: Εδώ μπορείτε να δείτε την κατάσταση των αιτήσεων σας σε εκπαιδευτικά προγράμματα, είτε ενεργές είτε ιστορικές.

Ειδοποιήσεις: Μην Χάσετε Τίποτα 🔔

 Βήμα 1: Επιλέξτε την ενότητα "Ειδοποιήσεις" όπου θα λαμβάνετε διάφορες σημαντικές ειδοποιήσεις.

# Χρήση του Chat 🗨

- Βήμα 1: Επιλέξτε την ενότητα "Chat" ή "Μηνύματα".
- Βήμα 2: Εδώ θα βρείτε μια συνομιλία με την ομάδα υποστήριξης της ReGeneration.

Βήμα 3: Γράψτε το μήνυμά σας στο πεδίο κειμένου και πατήστε το κουμπί αποστολής για να το στείλετε.

 Βήμα 4: Μπορείτε να λαμβάνετε και να απαντάτε σε μηνύματα από την ομάδα υποστήριξης της ReGeneration για ότι ζήτημα - διευκρίνιση χρειαστεί.

# Διαχείριση Συνεντεύξεων 🤝

Βήμα 1: Μεταβείτε στην ενότητα "Συνεντεύξεις" ή "Interviews" από το κύριο μενού.

• Βήμα 2: Εδώ θα μπορείτε να βρείτε μελλοντικά μια λίστα με όλες τις ενεργές και ιστορικές συνεντεύξεις σας με εταιρείες. Κάθε συνέντευξη θα έχει λεπτομέρειες όπως ημερομηνία, ώρα και σύνδεσμο για συνέντευξη μέσω διαδικτύου.

Βήμα 3: Για κάθε ενδεχόμενη συνέντευξη, έχετε την επιλογή να επιβεβαιώσετε τη συμμετοχή σας ή να την ακυρώσετε. Επιλέξτε την κατάλληλη ενέργεια ανάλογα με τις ανάγκες σας.

 Βήμα 4: Επίσης, μπορείτε να ορίσετε υπενθυμίσεις για κάθε συνέντευξη, βοηθώντας σας να παραμείνετε οργανωμένοι και προετοιμασμένοι. Καλή επιτυχία! Αυτά τα βήματα θα σας βοηθήσουν να πλοηγηθείτε με ευκολία στην πλατφόρμα ReGeneration και να αξιοποιήσετε πλήρως τις δυνατότητές της. Καλή επιτυχία στην εξερεύνηση των ευκαιριών που σας προσφέρει! 🌈 🚀 🌞